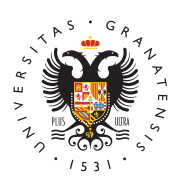

## UNIVERSIDAD DE GRANADA

Servicio de Acceso, Admisión y Permanencia

## Carga de datos centros de Ceuta, Melilla y Centros españoles en Marruecos

- Para cargar los datos siga la siguientes instrucciones:
- 1. Pinche en Acceso Identificado
- 2. Pinche en **Acceder como invitado**
- 3. Busque la opción Carga de Datos Pruebas de Acceso y/o Admisión.
- Manual para carga de datos de Pruebas de Acceso y/o Admisión.